# **Plug-in Activation Procedure**

#### FBmn Software

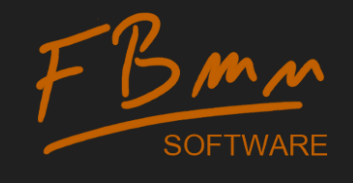

### **O.** Receive the Serial Number email

- When you purchase a new product you receive an email with:
  - Your serial number
  - Instructions to activate your license

#### Dear Customer,

Thank you very much for your confidence and for purchasing our plug-in. Please find below your serial number:

#### CARLAN-STAFTS IVERSE YORKEP SAGAVE

#### To activate your license:

- If you did not do so yet, download an evaluation license of the plug-in latest version through <u>this form</u>, and install it.
  - 2. Uninstall any previous version of the plug-in.
- Run the FBmn Software Activate tool (located in the Windows Start menu, All Programs > FBmn Software > ColorMatch plug-in.
- Open a web browser and navigate to <u>http://www.fbmn-</u> <u>software.com/activate.html</u>. If you don't have an internet connection, this may be done on a separate computer.
- 5. In the web form, enter your full name (first name + last name), a valid email address, the serial number given in this email, and the magic code as displayed in the Activate program (preferably by copy-and-paste to avoid any mistake).
- Validate the form, you will then receive in a few seconds an email with an activation code and a reminder of your registered full name and serial number.
- Enter this information in the Activate program and click OK. We strongly recommend that you use copy-and-paste to avoid any typo.
- 8. Restart Vegas. If you get an error dialog box while using the plug-in, saying that the product evaluation licensed has expired or was incorrectly installed, it probably means that you have entered invalid data in Activate: run Activate again, and re-enter your full name, your serial number and your activation key as given in the email. Make sure you do not enter any leading or trailing space.

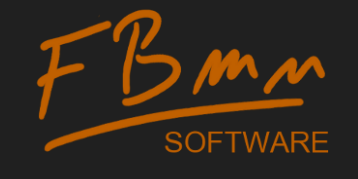

# 1. Download and install the plug-in

- Follow the given link given (Step 1 of the email)
- Enter your email address
- Click Download

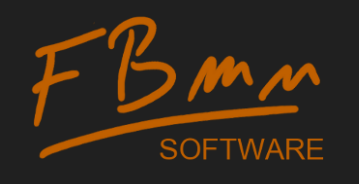

| < 🕞 🍏 http://m.fbm 🔎 - 🗟 C 🗙 🏉 FBmn Softwa                                                                                                    | i <mark>r ColorMat × 🗍 🗘 🔅</mark>                                                                                        |
|----------------------------------------------------------------------------------------------------|----------------------------------------------------------------------------------------------------|
| <u>Fichier E</u> dition Affic <u>h</u> age Fa <u>v</u> oris O <u>u</u> tils <u>?</u>                                                                                      |                                                                                                    |
| ColorMatch plug-in: Download a                                                                                                    | Free Evaluation License                                                                                                  |
| Thank you for your interest for the FBmn Software's Color                                                                                                    | atch plug-in.                                                                                                    |
| This page lets you download a <b>free evaluation license</b> of<br>address, and click the button to validate. <b>You will then re</b><br>link to download the setup file. | he software. All you have to do is enter a valid email<br>ec <b>eive an email</b> (normally within a few seconds) with a |
| After downloading, run the downloaded setup file and follo                                                                                                    | w the instructions.                                                                                                    |
| The plug-in will then appear at the next launch of Sony Ve<br>Software's ColorMatch plug-in.                                                                              | gas, in the Video Effects tab, under the name <b>FBmn</b>                                                                |
| The license is fully functional for 14 days. After this period                                                                                                    | you will be proposed to purchase a perpetual license.                                                                    |
| Enter a valid email address below in order to <b>receive an e</b>                                                                                                    | mail with a link to your free evaluation license:                                                                        |
| Email: fredericbaumann@yahoo.fr                                                                                                    |                                                                                                    |
| Download                                                                                                    |                                                                                                    |
|                                                                                                    | <b>a</b> 100% 👻 💡                                                                                                    |
|                                                                                                    |                                                                                                    |
| www.fbmn-software.com                                                                                                    | 3                                                                                                    |

# 1b. Download and Install

- You will receive an email with a link to download the product
- Click the link
- Execute the setup

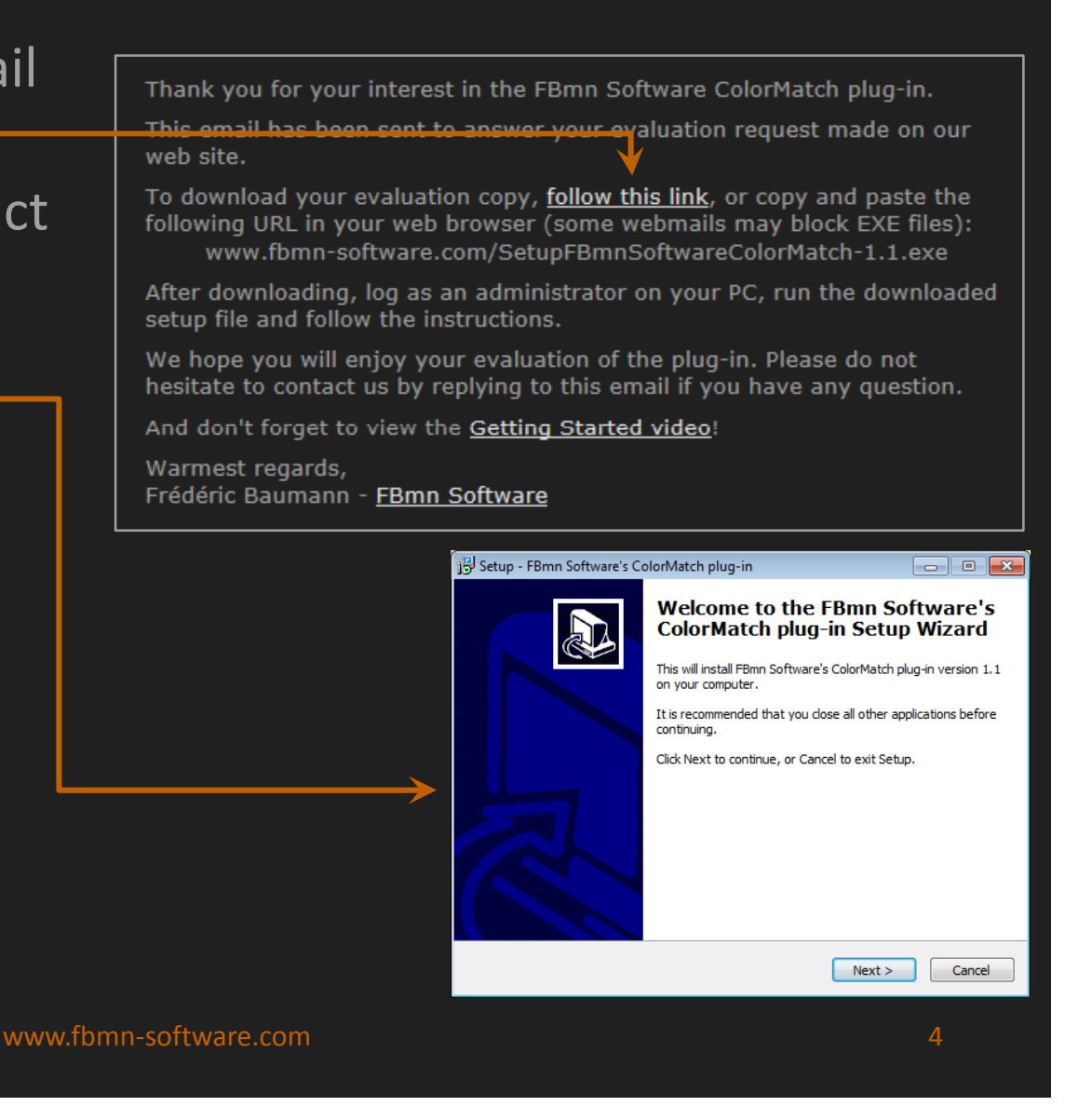

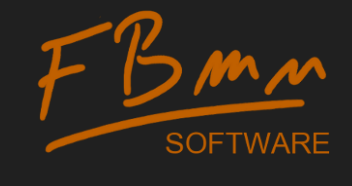

# 2. Uninstall previous version

 If you had a previous version of the plug-in with a 32-bit or 64-bit mention, uninstall it

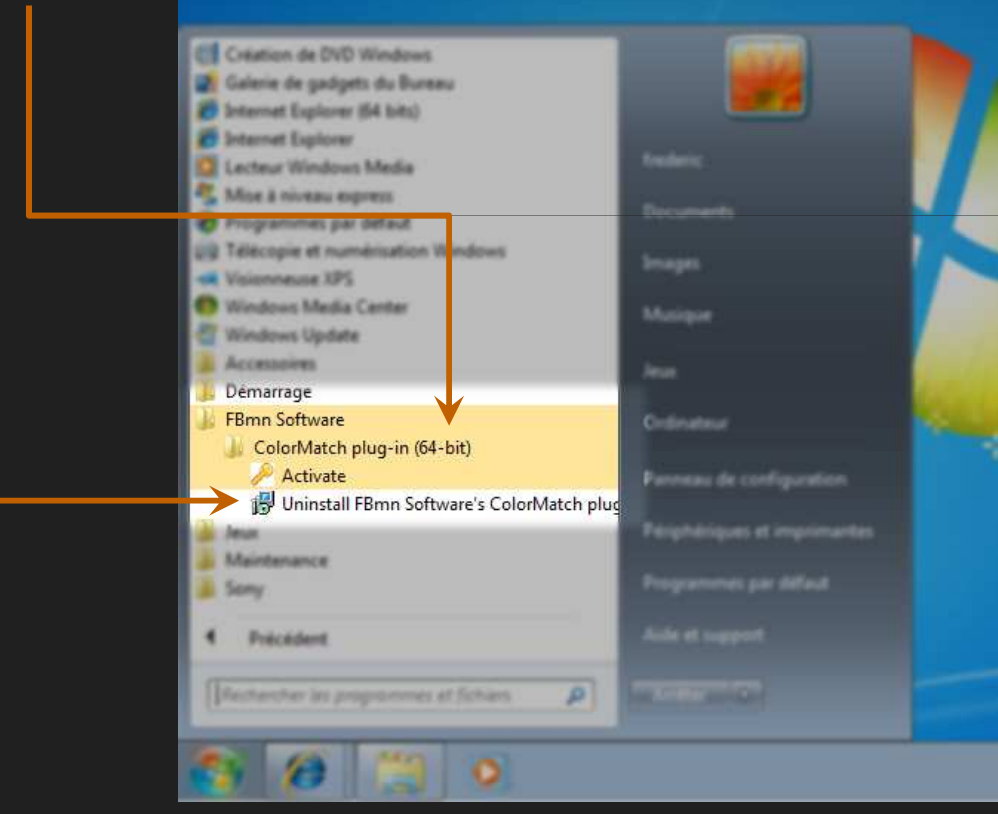

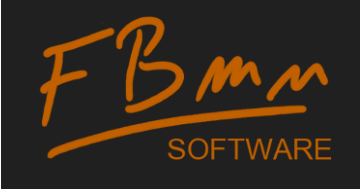

#### 3. Run Activate

Run the Activate tool

 available from the Windows
 Start Menu, in the
 All Programs folder

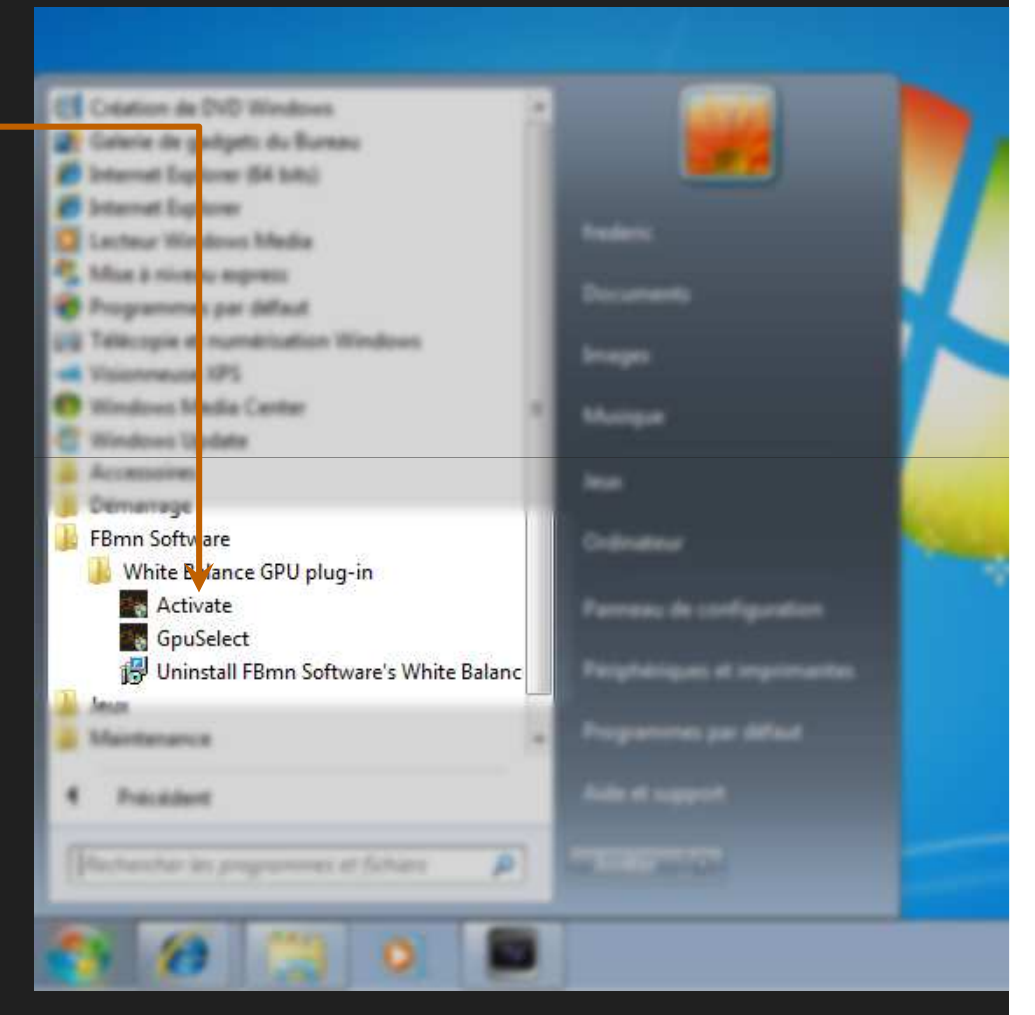

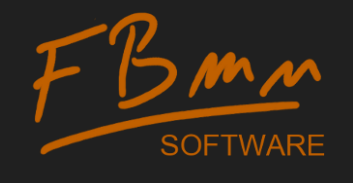

# 4. Open a web browser

Navigate to www.fbmn-software.com/activate.html

| (+) (A http://m.fbr                                    | n 🔎 🗝 🖻 🖒 🗶 🏉 FBmn Software - Activatio 🗙                                                                                                    | 6 🛠 🔅                               |
|--------------------------------------------------------|----------------------------------------------------------------------------------------------------|-------------------------------------|
| <u>Fichier</u> <u>Edition</u> Affic <u>h</u> ag        | e Fa <u>v</u> oris O <u>u</u> tils <u>?</u>                                                                                                    |                                     |
| Enter the requ                                         | uired information below to activate you                                                                                                    | r license                           |
| After having filled the fie<br>Key. You will then have | elds below, you will receive an email on the specified email address with y<br>to fulfill the Activate program provided with the licensed product to activa | our Activation<br>ite your license. |
| Name:                                                  |                                                                                                    |                                     |
| Email:                                                 | e.g.: John Smith (only spaces, dashes and letters without accents ar                                                                                        | e allowed)                          |
| Serial Number:                                         | e.g.: john.smith@ioo.bar                                                                                                    |                                     |
|                                                        | e.g: AAAAA-BBBBBB-CCCCCC-DDDDDD-EEEEE                                                                                                    |                                     |
| Magic Code:                                            |                                                                                                    | E                                   |
| Type-in the following co                               | e.g: AAAA-BBBB-CCCC-DDDD                                                                                                    |                                     |
|                                                        | Activate                                                                                                    |                                     |
|                                                        |                                                                                                    | 🔁 100% 🔻                            |

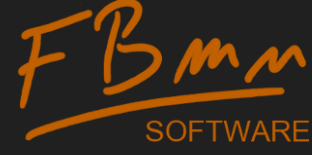

# 5. Fill the form

- Your full name -
- A valid email
- Your serial number (received by email in step 0)
- The magic code as displayed in Activate
- The anti-robot code

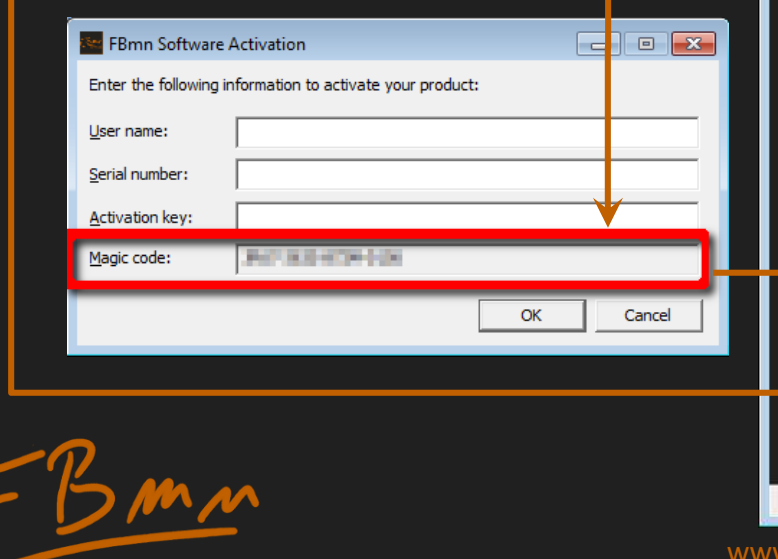

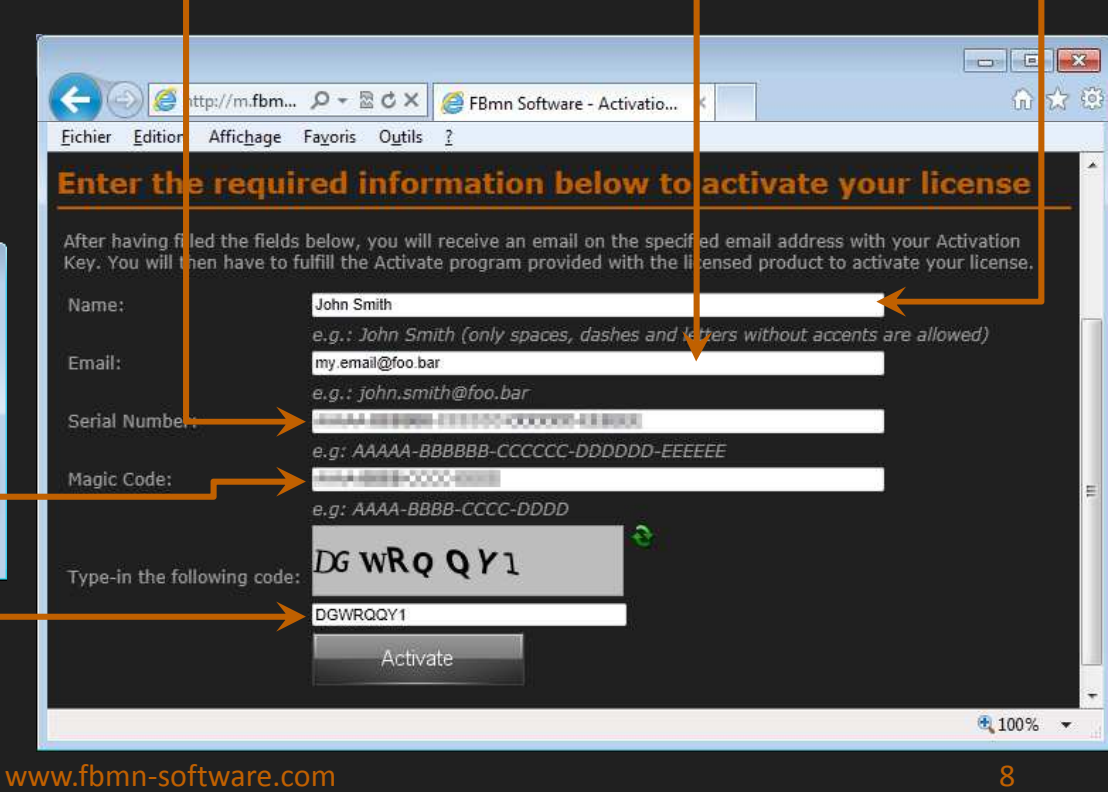

### 6. Receive the Activation email

- Once the form is validated through the Activate button, you will receive an email with:
  - The activated product name
  - Your name as entered in the form
  - A reminder of your serial number
  - Your activation key

Congratulations, your activation request has been successfully processed!

- Product:
- Name: I and the Measurements
- Activation Key:

To complete the activation of your license, you should now:

- Run the Activate program on the machine for which your license should be activated (this program is available in the plug-in folder of your Windows Start menu)
- Enter the name, the serial number and the activation key mentioned ahead in the corresponding fields of the Activate window

We strongly recommend that you use copy-and-paste to enter this information in order to avoid any typos. Make sure you remove any leading or trailing spaces.

Warmest regards, Frédéric Baumann - <u>FBmn Software</u>

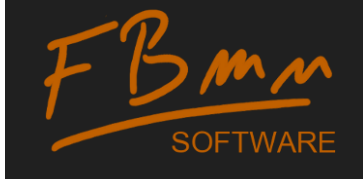

### 7. Fulfill Activate

- Copy the following information, from the email to the Activate program:
  - Your name
  - Your serial number
  - Your activation key
- Click OK to validate

Congratulations, your activation request has been successfully processed!

- Product:
- Name: I -----
- Activation Key:

To complete the activation of your license, you should now:

- Run the Activate program on the machine for which your license should be activated (this program is available in the plug-in folder of your Windows Start menu)
- Enter the name, the serial number and the activation key mentioned ahead in the corresponding fields of the Activate window

We strongly recommend that you use copy-and-paste to enter this information in order to avoid any typos. Make sure you remove any leading or trailing spaces.

Warmest regards, Frédéric Baumann - <u>FBmn Software</u>

| 🔤 FBmn Software A                                         | Activation          | - • •  |  |
|-----------------------------------------------------------|---------------------|--------|--|
| Enter the following information to activate your product: |                     |        |  |
| <u>U</u> ser name:                                        | John Smith          |        |  |
| Serial number:                                            |                     |        |  |
| Activation key:                                           | 101-104-003-003-006 |        |  |
| Magic code:                                               | 247-2024/04/08      |        |  |
|                                                           | ОК                  | Cancel |  |

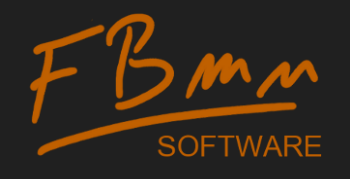

# 8. Restart Vegas

- Your product is activated
- The warning/error dialog box about FBmn Software will no longer pop up

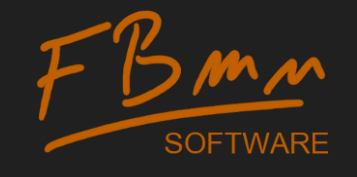